# Инструкция пользователя «Регистрация заявления для приема в ПОО РС(Я) на Портале образовательных услуг РС(Я)»

Зайдите на Портал образовательных услуг Республики Саха (Якутия) по ссылке: <u>https://edu.e-yakutia.ru</u>

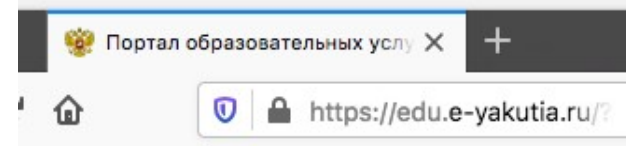

С помощью кнопки «Вход в личный кабинет» произведите переход на страницу авторизации через учетную запись Гос.услуг (Единая система идентификации и аутентификации - ЕСИА).

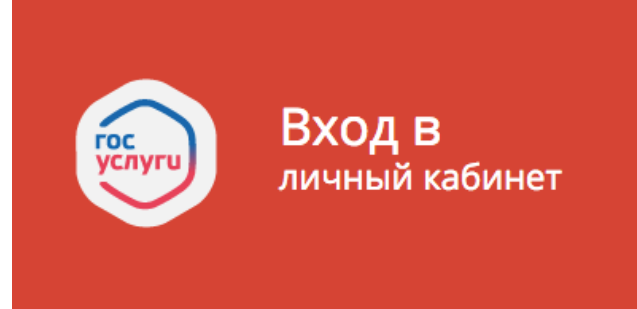

При наличии учетной записи Гос. Услуг, с помощью кнопки «Войти» войдите в личный кабинет указав имя пользователя и пароль.

**Rvon** 

| ПОУ РС(Я)             |         |
|-----------------------|---------|
| Телефон или почта     | снилс   |
| Мобильный телефон или | і почта |
| Пароль                |         |
| Чужой компьютер       |         |
| Войти                 |         |
| Я не знаю паро        | ль      |

При отсутствии Учетной записи ЕСИА, с помощью кнопки «Зарегистрируйтесь» произведите регистрацию на портале Гос.услуг.

# Регистрация на портале Гос.услуг

| Фамилия                 |     |
|-------------------------|-----|
| Имя                     |     |
| Мобильный телефон       |     |
| Электронная почта       |     |
| Нажимая на кнопку       |     |
| «Зарегистрироваться»,   |     |
| с Условиями использован | ния |
|                         |     |

Для регистрации заполните поля: Фамилия, Имя, Мобильный телефон и укажите электронную почту (не обязательное поле).

После заполнения полей нажмите кнопку «Зарегистрироваться», на Ваш мобильный телефон придет код подтверждения по СМС, полученный код введите на портале Гос.услуг и нажмите кнопку «Продолжить»

| На ваши     | иобильный телефон отправлен      |
|-------------|----------------------------------|
| код подтвер | рждения, введите его ниже, чтобы |
|             | акончить регистрацию.            |
| Код         |                                  |
|             |                                  |

Код действителен еще 291 секунд

На данном этапе «Создание пароля» придумайте пароль и введите его 2 раза, после чего нажмите «Готово»

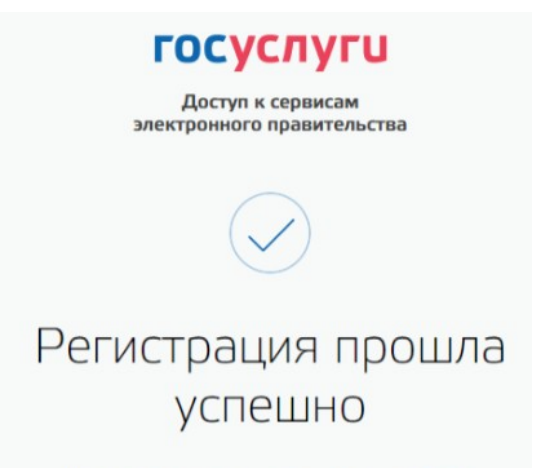

Через 3 секунды вы перейдете обратно на портал.

Регистрация **упрощенной** учетной записи завершена! Для того, чтобы вы смогли подать заявление, вам нужно заполнить личную информацию и подтвердить личность, тем самым повысив уровень аккаунта.

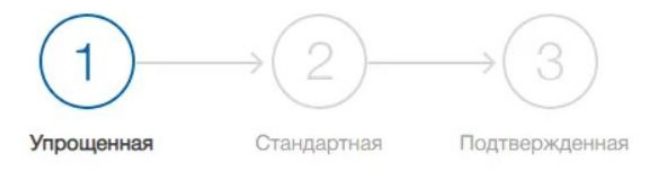

У вас упрощённая учётная запись!

Градация учетной записи в Гос.услугах проходит 3 этапа:

- 1. Упрощенная учетная запись;
- 2. Стандартная учетная запись;
- 3. Подтвержденная учетная запись.

Для того, чтобы ваша учетная запись стала **стандартной** нужно в профиле Гос.услуг указать СНИЛС и паспортные данные. Данные проходят проверку в ФМС РФ и Пенсионном фонде РФ. На ваш электронный адрес будет направлено уведомление о результатах проверки. В целом вся процедура сверки данных не занимает более 15 минут.

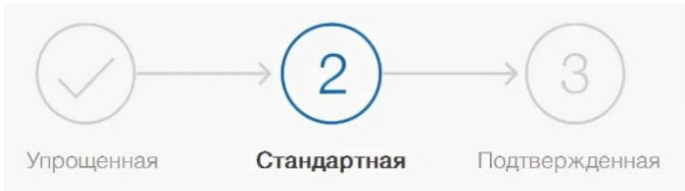

У вас стандартная учетная запись!

Следующий шаг это нужно подтвердить личность одним из способов

| Способ         | Время оказания | Преимущества                                        | Недостатки                                              |
|----------------|----------------|-----------------------------------------------------|---------------------------------------------------------|
| подтверждения  | услуги         |                                                     |                                                         |
| Онлайн Банкинг | 5-10 минут     | <ul><li>Быстро;</li><li>не выходя из дома</li></ul> | <ul> <li>доступно только<br/>клиентам банков</li> </ul> |

|                        |             |                                                                                                    | Сбербанк, Тинькофф,<br>Почта Банк                                                                                                    |
|------------------------|-------------|----------------------------------------------------------------------------------------------------|----------------------------------------------------------------------------------------------------|
| Почта России           | 2 недели    | <ul> <li>посещение<br/>привычного почтового<br/>отделения;</li> <li>не нужно<br/>контактировать с<br/>сотрудниками центра<br/>(самостоятельное<br/>подтверждение)</li> </ul> | <ul> <li>Долго;</li> <li>не будет доступен<br/>вход в личный кабинет<br/>налогоплательщика на<br/>nalog.ru;</li> <li>за письмом нужно<br/>идти на почту</li> </ul> |
| Электронная<br>подпись | 5-10 минут  | <ul><li>Быстро;</li><li>не выходя из дома</li></ul>                                                                                                    | <ul> <li>необходимо<br/>наличие электронной<br/>подписи</li> </ul>                                                                                                 |
| Центр<br>обслуживания  | 10–15 минут | • Быстро                                                                                                    | <ul> <li>нужно идти в центр,<br/>возможна очередь</li> </ul>                                                                                                    |

Чтобы подтвердить учетную запись на госуслугах через Сбербанконлайн, нужно зайти в веб-версию личного кабинета Сбербанк, нажать на кнопку «Прочее» и выбрать вкладку «Регистрация на госуслугах».

| Сбер<br>Онла | банк<br>Ійн        | Контактный центр |               | 0       | Выход 🕞                                                                          |
|--------------|--------------------|------------------|---------------|---------|----------------------------------------------------------------------------------|
| Главная      | Переводы и платежи | Вклады и счета   | Карты         | Кредиты | Прочее -                                                                         |
|              |                    |                  |               |         | Счета депо                                                                       |
| -            | 7                  |                  |               |         | Сертификаты                                                                      |
| l l          | юмощь пострада     | авшим в кеме     | рове          |         | Иеталлические счета                                                              |
|              |                    |                  |               |         | с Пенсионные программы                                                           |
|              | По                 | мочь             |               |         | Промо-коды                                                                       |
|              |                    |                  |               |         | Брокерское обслуживание 🔅                                                        |
| (арты        |                    | Bce              | карты 🚯 Настр | оойка   | Регистрация на Госуслугах                                                        |
|              |                    |                  |               |         | Мои автоплатежи                                                                  |
| дебетовия    | оказать операции   |                  |               |         | Мобильный банк и Мобильные<br>приложения переехали на<br>страницу Вашего профиля |
| Пенсион      | ные программы      |                  |               |         | Помощь<br>Часто задаваемые<br>вопросы                                            |

В выпадающей вкладке нажимаем на ссылку «Регистрация на госуслугах». На следующем этапе необходимо заполнить поле с номером СНИЛС, и, при необходимости вбить адрес электронной почты.

| Проверьте данные о с                                                      | ебе                                      |                           |
|---------------------------------------------------------------------------|------------------------------------------|---------------------------|
| Вас зовут                                                                 |                                          |                           |
| Паспорт                                                                   |                                          |                           |
|                                                                           |                                          |                           |
| Телефон                                                                   |                                          |                           |
|                                                                           |                                          |                           |
|                                                                           | Мои данные изменили                      | Ch                        |
| Заполните данные                                                          | Мои данные изменили                      | Ch.                       |
| Заполните данные<br>Код подразделения паспорта                            | Мои данные изменилии<br>020-007          | Ch<br>()                  |
| Заполните данные<br>Код подразделения паспорта<br>Страховой номер (СНИЛС) | • Мои данные изменилия           020-007 | СЬ<br>• Где. по мотреть / |

Не забываем одну немаловажную деталь – номер телефона, зарегистрированный в профиле Госуслуги должен совпадать с номером телефона, зарегистрированном в Сбербанк онлайн. В противном случае система вернет ошибку, как показано ниже.

| Главная                | Переводы и платежи                                                                    | Вклады и счета                                              | Карты                              | Кредиты     | Прочее - 🧕 | * |
|------------------------|---------------------------------------------------------------------------------------|-------------------------------------------------------------|------------------------------------|-------------|------------|---|
| вная   Регис           | трация на Госуслугах                                                                  |                                                             |                                    |             |            |   |
| Номе<br>Выбра<br>номер | р телефона не совпадает<br>анный в анкете Сбербанк Онла<br>ом телефона в вашем профил | йн номер телефона 7 98<br>е портала Госуслуг. Выбери        | не совлада<br>те номер телефона    | ет с<br>а в |            |   |
| анкете<br>Госус        | е Сбербанк Онлайн, который со<br>nyr, или измените его в разделе                      | впадает с номером, введён<br>«Контактная информация»<br>СМС | ным на портале<br>в профиле портал | ıa          |            |   |
| TOCYC                  | тут и подтвердите его по коду и                                                       | 3 UMC.                                                      |                                    |             |            |   |

Регистрация на портале Госуслуг

Заполните заявку в Сбербанк Онлайн для регистрации на портале Госуслуг

Если номер телефона и СНИЛС совпадает можно нажать на кнопку «Продолжить».

Далее, после загрузки системы, можно наблюдать успешное выполнение подтверждения учетной записи личного кабинета госуслуги.

| Сбе<br>Онл    | рбанк<br>1айн     | 🔇 Кон         | тактный центр         |         | 0       | <u> </u>   | Вых |
|---------------|-------------------|---------------|-----------------------|---------|---------|------------|-----|
| Главная       | Переводы и п      | патежи        | Вклады и счета        | Карты   | Кредиты | Прочее - 🖕 |     |
| вная   Регист | рация на Госуслу  | rax           |                       |         |         |            |     |
| егистг        | аниа на           |               |                       |         |         |            |     |
| cincip        | ация не           | nopre         | ine rocycin           | y i     |         |            |     |
|               |                   |               |                       |         |         |            |     |
| 🗸 Уч          | ётная за          | аписы         | подтвержд             | ена     |         |            |     |
| Мы по         | одтвердили вашу у | учётную запис | ь на портале Госуслуг |         |         |            |     |
| Tieper        | ни на портал госу |               |                       |         |         |            |     |
| Регистра      | ация на пор       | тале Госу     | /слуг                 |         |         |            |     |
| Статус учётн  | ой записи         | СНИЛС         |                       | Паспорт |         |            |     |
|               | ённая             |               |                       |         |         |            |     |
| Подтвержд     |                   |               |                       |         |         |            |     |
| Подтвержд     |                   |               |                       |         |         |            |     |
| Подтвержд     |                   |               |                       |         | 1       |            |     |
| Подтвержд     |                   |               |                       |         | 1       |            |     |

Теперь вы можете подать заявление на прием в профессиональную образовательную организацию.

# Подача заявления через портал образовательных услуг Республики Саха (Якутия)

На Портале образовательных услуг выберите раздел «Регистрация в профессиональную образовательную организацию»

Регистрация в профессиональную образовательную организацию Выберите муниципалитет. Выберите муниципалитет. Выберите муниципалитет го якутск

### Данные заявителя

На данном шаге введите персональные данные заявителя (абитуриента). Поля, отмеченные красной звездочкой, обязательны для заполнения.

| <b>±</b>                            | Абитуриент |                          |               |
|-------------------------------------|------------|--------------------------|---------------|
| ФИО                                 |            | 🔳 Удостоверение личности |               |
| Фамилия                             |            | Паспорт гражданина РФ    | •             |
|                                     | Фамилия*   |                          | Тип документа |
| Имя                                 |            | Серия*                   |               |
|                                     | Имя*       |                          |               |
| Отчество                            |            | Номер*                   |               |
| При наличии заполняется обязательно | Отчество   |                          |               |
| Дата рождения*                      |            | Кем выдан*               |               |
|                                     |            | Дата выдачи*             | Ē             |
| Место рождения*                     |            |                          |               |
|                                     |            | Код подразделения*       |               |

### Адрес регистрации

Заполните адрес регистрации и адрес проживания. Поля, отмеченные красной звездочкой, обязательны для заполнения.

| <b>•</b>                                  | Адрес                                     |
|-------------------------------------------|-------------------------------------------|
| Адрес регистрации                         | Адрес проживания                          |
| Саха /Якутия/                             | Саха /Якутия/                             |
| Район                                     | µегион*<br>Район                          |
| При наличии заполняется обязательно       | При наличии заполняется обязательно       |
| Якутск                                    | Якутск                                    |
| Город/Населенный пункт*                   | Город/Населенный пункт*                   |
| Улица                                     | Улица                                     |
| При наличии заполняется обязательно Улица | При наличии заполняется обязательно Улица |
| 21/1                                      | 21/1                                      |
| Дом*                                      | Дом*                                      |
| Строение                                  | Строение                                  |
|                                           |                                           |
| Корпус                                    | Корпус                                    |
|                                           |                                           |
| 23                                        | 23                                        |
| Квартира                                  | Квартира                                  |

## Контактная информация

Заполните способы связи и свои контактные данные. Поля, отмеченные красной звездочкой, обязательны для заполнения.

| Контактна:      | я информация        |
|-----------------|---------------------|
| 📞 Способы связи | Ҷ Контактные данные |
| E-mail          | mail@mail.ru        |
| Телефон         | E-maiı≏<br>Телефон  |

### Документ об образовании

На данном шаге нужно внести данные документа о предыдущем образовании. Поля, отмеченные красной звездочкой, обязательны для заполнения.

| 📕 Документ об образовании                |                             |
|------------------------------------------|-----------------------------|
|                                          |                             |
| Выберите тип документа об образовании    | •                           |
|                                          | Тип документа*              |
| Серия документа                          |                             |
|                                          |                             |
| Номер документа*                         |                             |
| Лата вылачи документа*                   | <b></b>                     |
|                                          |                             |
|                                          |                             |
| Выберите тип образовательной организации | •                           |
|                                          | Тип организации*            |
| Выберите образовательную организацию     | •                           |
|                                          | Образовательная организация |
|                                          |                             |
|                                          |                             |

## Дополнительные параметры

При наличии льгот в строке «Льготная категория» поставьте галочку и выберите льготную категорию, после введите наименование и номер подтверждающего документа. Если льгота отсутствует, то галочку не ставим.

В «Параметрах заявления» указываете, получаете ли среднее профессиональное образование впервые, нуждаетесь ли в общежитии, социальное положение, наличие ОВЗ и наличие инвалидности.

| 0                       | Параметры заявления                                                                                                    |  |
|-------------------------|----------------------------------------------------------------------------------------------------|--|
| 📕 Льготная категория    | 💾 Параметры заявления                                                                                                    |  |
| Есть льготная категория | <ul> <li>Получаю среднее профессиональное образование впервые</li> <li>Нуждаюсь в общежитии</li> <li>Не выбрано</li> </ul> |  |
|                         | Социальное положение                                                                                                    |  |
|                         | Наличие ОВЗ                                                                                                    |  |
|                         | . Наличие инвалидности                                                                                                    |  |

### Оценки

В данном шаге вводите оценки из аттестата, а также можно ввести оценки итоговой аттестации (ЕГЭ, ГИА).

| F                                | Оценки                                           |                               |                       |
|----------------------------------|--------------------------------------------------|-------------------------------|-----------------------|
| Выберите тип итоговой аттестации |                                                  | ,<br>                         |                       |
| Предмет                          | Тип итоговой аттестации<br>Оценка в<br>аттестате | Предмет                       | Оценка в<br>аттестате |
| Автослесарное дело               |                                                  | Агрономия                     |                       |
| Агропромышленный комплекс        |                                                  | Алгебра                       |                       |
| Алгебра и начала анализа         |                                                  | Английский язык               |                       |
| Астрономия                       |                                                  | Биология                      |                       |
| Биохимия                         |                                                  | Военно-прикладная физкультура |                       |

## Выбор профессиональной образовательной организации

На этом шаге регистрации заявления обязательно указывается хотя бы одна образовательная организация. Выберите требуемую организацию, затем ниже можно выбрать форму обучения и базу приема. Из списка выбираете не более 5 специальностей.

|                                     | Выбор профессиональной образовательной организации |                                                            |  |
|-------------------------------------|----------------------------------------------------|------------------------------------------------------------|--|
| Ξ Βыбор образовательной ор          | ганизации                                          | ✓ Выбор специальности                                      |  |
|                                     |                                                    |                                                            |  |
| Выберите образовательную организаци | ию •                                               | Необходимо выбрать хотя бы одну предпочитаемую организацию |  |
| Любая                               | Ооразовательная организация                        |                                                            |  |
|                                     | Форма обучения                                     |                                                            |  |
| Любая                               | •                                                  |                                                            |  |
|                                     | База приема                                        |                                                            |  |

### Подтверждение

На последнем шаге введите проверочное слово, подтвердите обработку персональных согласие на данных, ознакомлены С документами ПОО И ознакомлены CO сроками предоставления документов. Для завершения процесса оригиналов регистрации заявления в Системе нажмите кнопку Зарегистрировать заявление.

| Подтверждение                                                                                                    |  |  |  |  |  |
|----------------------------------------------------------------------------------------------------|--|--|--|--|--|
| 🗷 Я даю <u>согласие</u> на обработку персональных данных. *                                                                                                  |  |  |  |  |  |
| 🗷 <u>Ознакомлен</u> с Уставом, с лицензией на осуществление образовательной деятельности, со свидетельством об аккредитации, с образовательными программами, |  |  |  |  |  |
| правилами приема в ПОО и другими документами, регламентирующими организацию и осуществление образовательной деятельности, права и обязанности                |  |  |  |  |  |
| обучающихся в ПОО. *                                                                                                    |  |  |  |  |  |
| ☑ <u>Ознакомлен</u> со сроками предоставления оригиналов документов. *                                                                                       |  |  |  |  |  |
| Проверочное слово *                                                                                                    |  |  |  |  |  |
|                                                                                                    |  |  |  |  |  |
| Введите текст с картинки                                                                                                    |  |  |  |  |  |
| C V                                                                                                    |  |  |  |  |  |
| Для подтверждения проверочного слова нажмите зеленую кнопку с галочкой                                                                                       |  |  |  |  |  |
|                                                                                                    |  |  |  |  |  |

Данные о заявлении сохраняются в Системе только после нажатия кнопки **Зарегистрировать заявление**. В противном случае данные будут утеряны, и потребуется повторная регистрация заявления.

Далее система присвоит номер обращения.

Вновь зарегистрированное заявления приобретает статус Новое.

**ВНИМАНИЕ!** Запишите этот номер для дальнейшего отслеживания статуса заявления.

Проверить статус заявлений можно на Портале <u>https://edu.e-</u> <u>yakutia.ru/</u> в разделе «Поиск заявления».

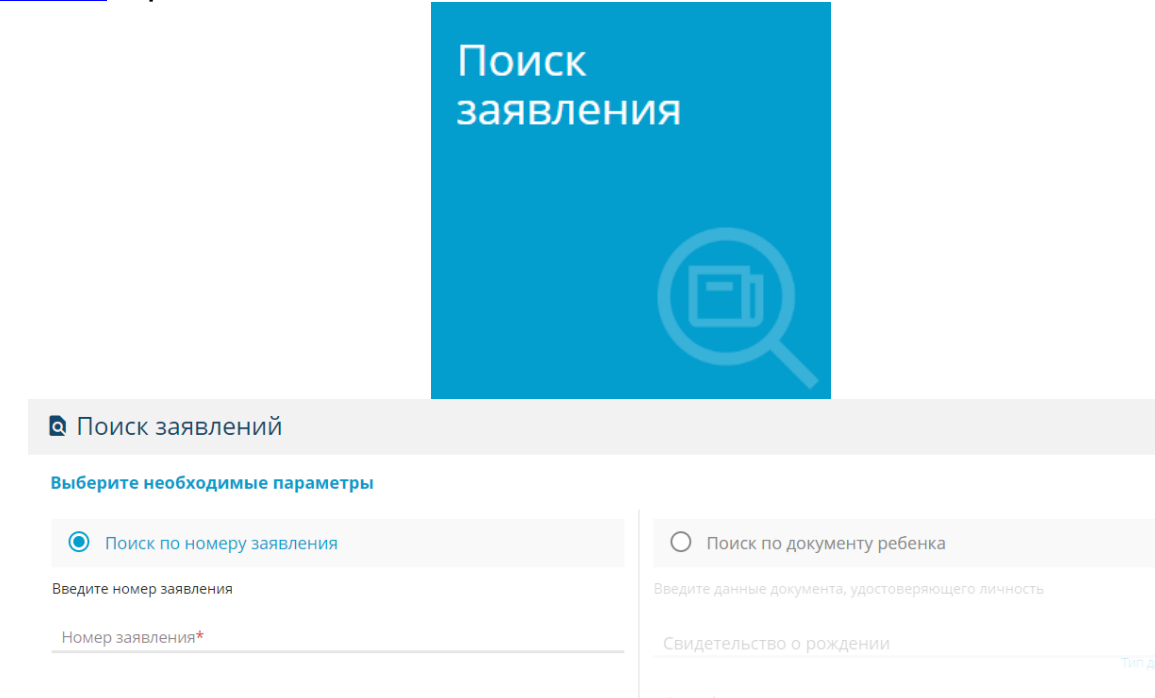